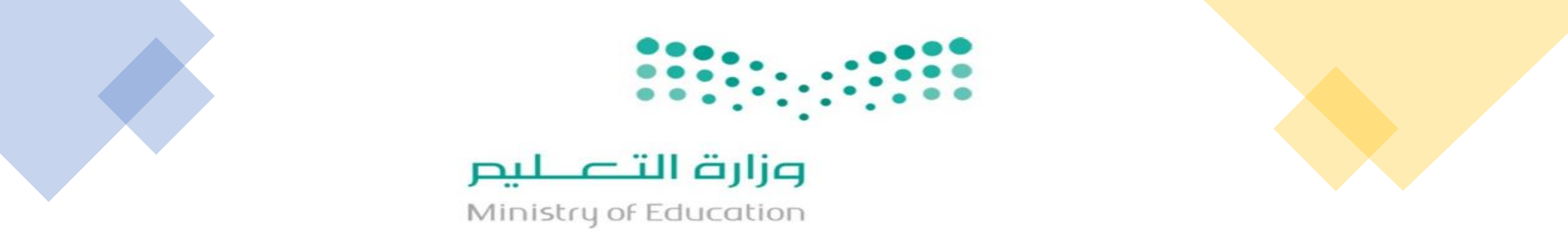

طريقة إجراء تحديث بيانات الموظفين فی مسار

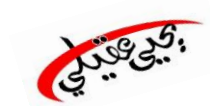

الإدارة العامة للتعليم بمنطقة جازان إدارة الموارد البشرية بتعليم جازان

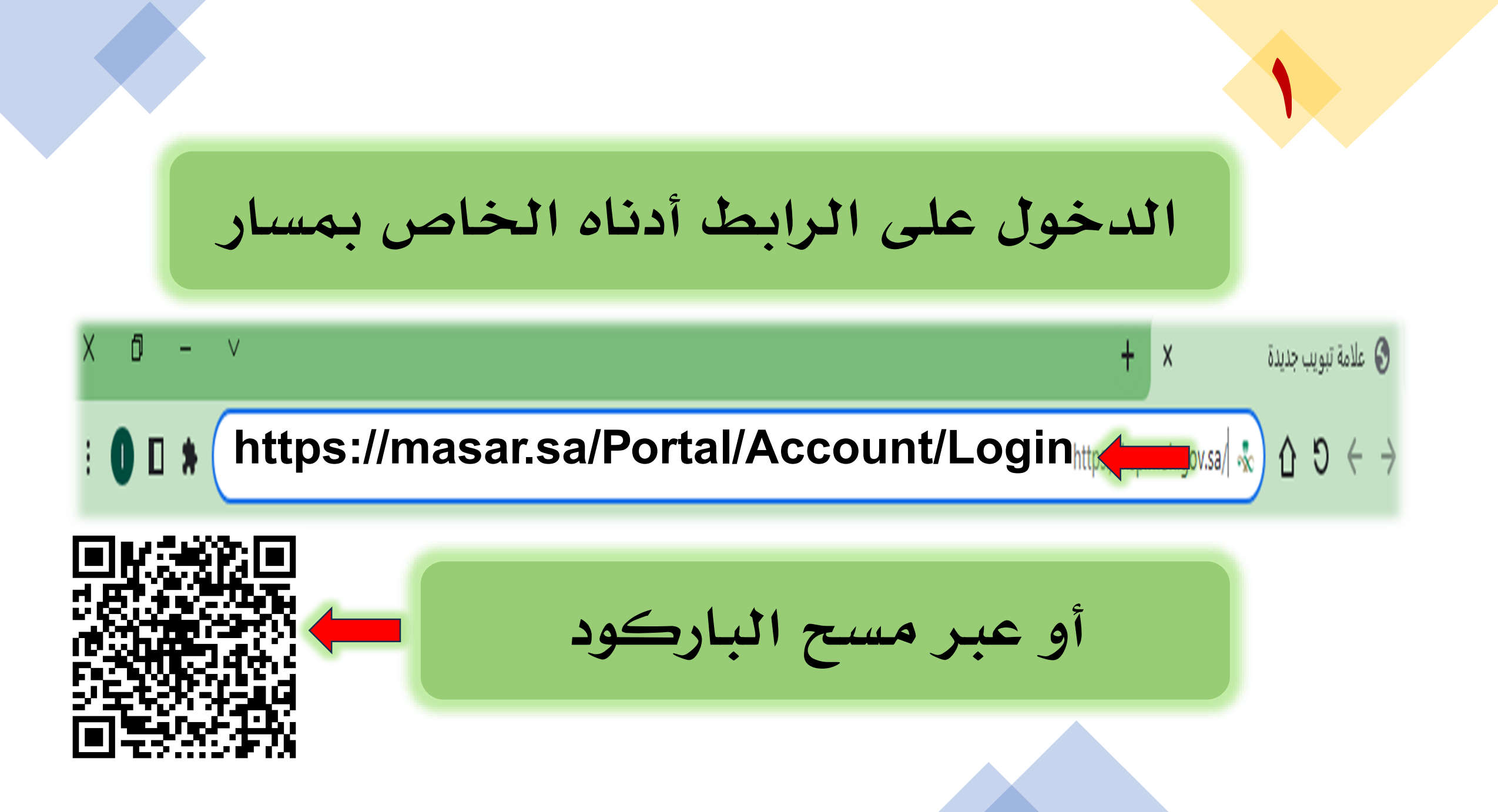

تسجيل الدخول عن طريق النفاذ الوطنى

تسجيل الدخول عبر النفاذ الوطني الموحد فدمة العملاء ۱۹۹۱

مســار Masar

الصفحة الرئيسية الخدمات الالكترونية اتصل بنا

## خدمات الأفراد

تم تخصيص خدمات تخدم الأفراد وتسهل عليهم الحصول على الخدمة وتتبعها

الدخول عن طريق النفاذ الوطني بإحدى الطريقتين

## عن طريق النفاذ الوطني

| 36 <b>8</b>                                              | تطبيق نا                                                                       |
|----------------------------------------------------------|--------------------------------------------------------------------------------|
|                                                          | قم بطاقة الأحوال/الاقامة<br>ادحل رقم الاحوال/الاقامة الحاص تك هنا              |
| 0                                                        | [+تسجیل الدخول                                                                 |
| الرجاء إدخال رقم بطاقة الأحوال/الاقامة. ثم<br>اضغط دخول. | لتحمیل تطبیق نفاذ<br>AppGallery که Google Play فی Distribution the<br>AppStore |

## اسم المستخدم وكلمة السر (أبشر)

| ~                                                                               | المستخدم \ الهوبة الوطنية                   |
|---------------------------------------------------------------------------------|---------------------------------------------|
| 0                                                                               | ، المرور                                    |
|                                                                                 |                                             |
| الرجاء إدخال اسم المستخدم \ الهوية الوطنية<br>وكلمة المرور ثم اضغط تسجيل الدخول | [+ تسجیل الدخول                             |
|                                                                                 | ا إغادة تعيين/تغيير كلمة المرور B حساب جديد |

واجهة صفحة الموظف في مسار

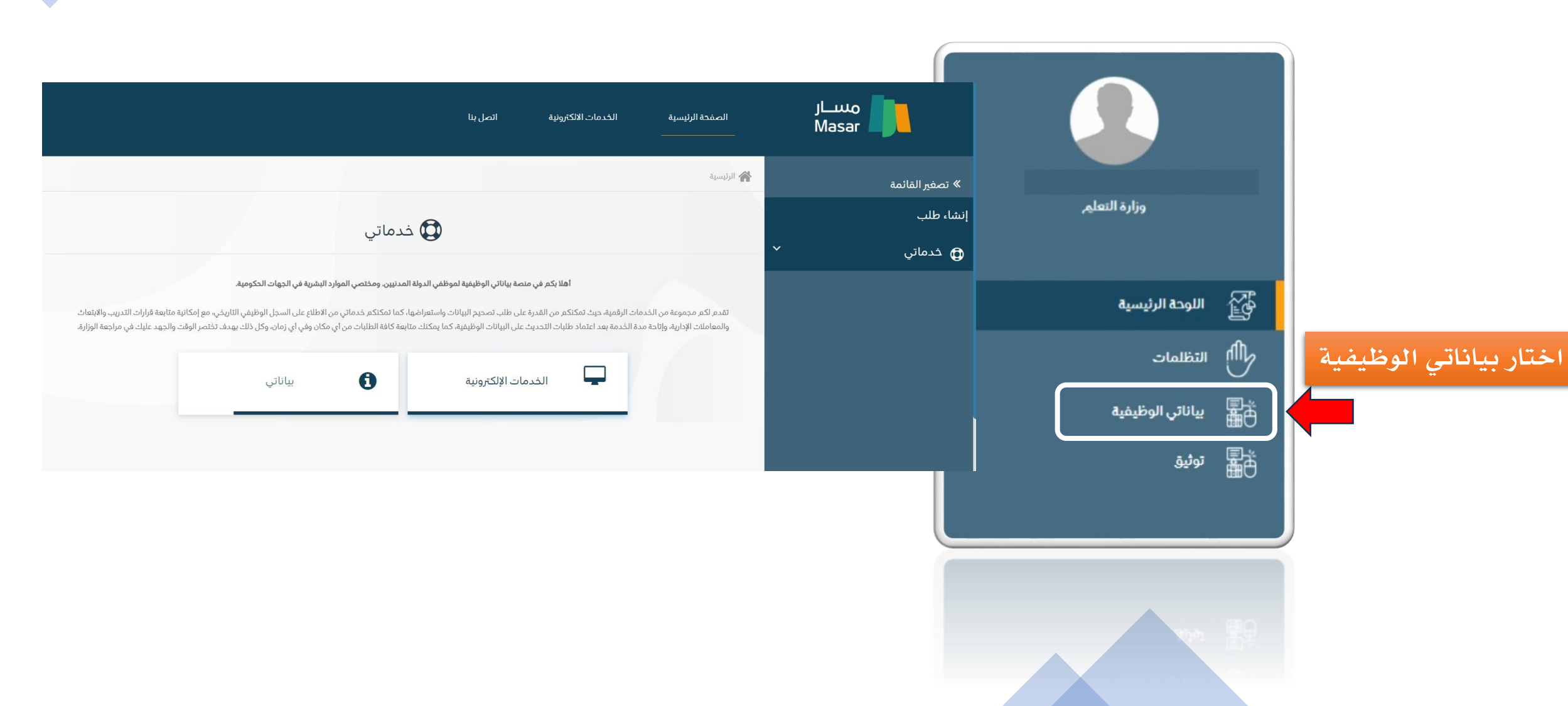

إنشاء طلب

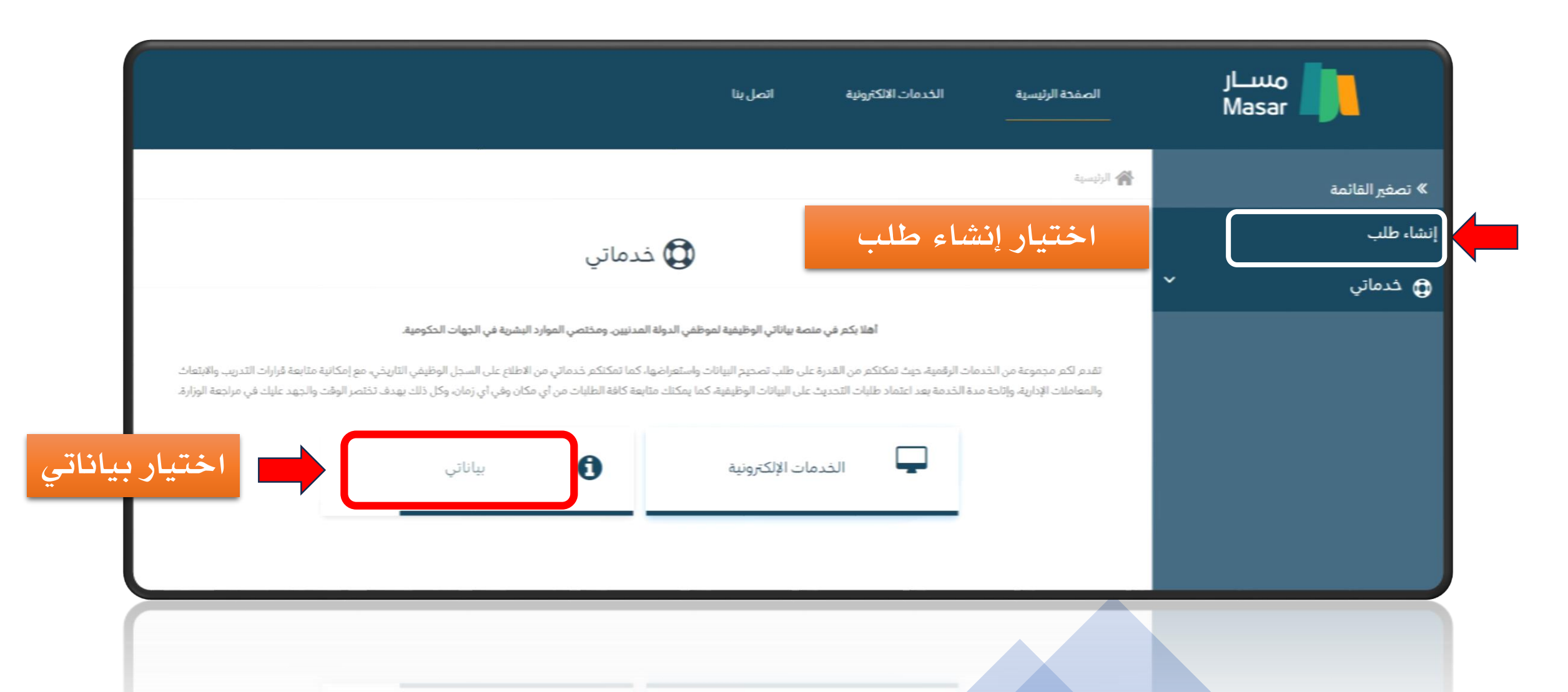

| انات الشخصية الإ        | لبيانات الوظيفية المؤهلات التعليمية | يمية التعهد       | لاحظة : الحقول التي  | بجانبها نجمة (*) حق | قول إلزامية |
|-------------------------|-------------------------------------|-------------------|----------------------|---------------------|-------------|
|                         |                                     |                   |                      |                     |             |
| ر اكمال بيانات الملف ا  | الشخصي                              |                   |                      |                     |             |
| لهوية الوطنية/الاقامة * | ,                                   |                   | تاريخ الميلاد *      |                     |             |
| *                       |                                     |                   | مكان الميلاد*        |                     |             |
| * ب                     | ر 💿 نکر 🔘 انټی                      |                   | الجنسية *            | سعودي               |             |
| لت من ذوي الاختياجات    | نعم 🔿 لا                            |                   |                      |                     |             |
| * Ça.                   |                                     |                   |                      |                     |             |
| لحفظ                    |                                     |                   | تاريخ الحفظ          |                     | _           |
| الحفظ                   | [ختر                                | ··· بيانات رقم ال | حفظ وتاريخ الإصدار و | مكان الحفظ ليس إلزا | زامية       |
| الحكومية *              | 631                                 |                   |                      |                     |             |
| *,                      |                                     |                   |                      |                     |             |
|                         | 1                                   | *                 |                      |                     |             |

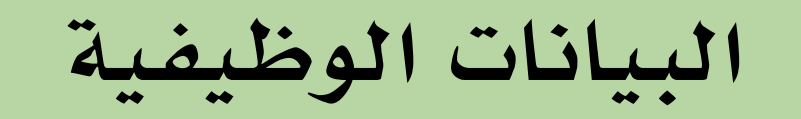

|                      |                 |                     | البيانات الشخصية <b>البيانات الوظيفية</b> المؤهلات التعليمية التعهد<br> |
|----------------------|-----------------|---------------------|-------------------------------------------------------------------------|
|                      |                 |                     |                                                                         |
|                      | الموظفين العام. | السلم *             | لجهة الحكومية *                                                         |
| يمكن معرفة الدرجة من |                 |                     | يقر عمل الإدارة * إختر ب                                                |
| مشهد الراتب من فارس  | <b>↓</b> 7      | الدرجة *            | مرتبة *                                                                 |
|                      |                 | تاريخ شغل المرتبة * | مسمى الوظيفي * 🔹 🔹 💌                                                    |
|                      | إختر            | الوضع الوظيفي *     | ريخ بداية الخدمة *                                                      |
|                      |                 |                     | الخدمات السابقة                                                         |
| السابق التالي        |                 | نعم () لا           | ل لديك خدمات سايفة في الدولة في جهات أخرى؟ *                            |
|                      |                 |                     |                                                                         |
|                      |                 |                     |                                                                         |
|                      |                 |                     |                                                                         |

| and | التعا | المؤهلات |
|-----|-------|----------|
|     |       |          |

|     |        |     |   | 0.2 |
|-----|--------|-----|---|-----|
| 2.1 | л.     |     | 1 |     |
|     | <br>2, | ΗЗ. |   | -   |

البيانات الشخصية البيانات الوظيفية المؤهلات التعليمية التعهد

| ILS II | and the second | Concerning and the second                                                                                       | ILA'S I | 100-100-0 |
|--------|----------------|----------------------------------------------------------------------------------------------------|---------|-----------|
| 1 1 21 | 20000          | 2001                                                                                                    | 10221   | 1 JU      |
| 0      |                | Contraction of the second second second second second second second second second second second second second s |         | V . / -   |

| **                     | التخصص                    | نوع المؤهل                                                                                              |
|------------------------|---------------------------|----------------------------------------------------------------------------------------------------|
|                        | المدينة                   | الدولة السعودية * *                                                                                     |
| . <b>*</b> . <b>*</b>  | الجامعة                   | التقدير 🗸                                                                                               |
| <b>m</b>               | تاريخ التخرج              | المؤسسة التعليمية                                                                                       |
|                        | يلزم إرفاق صورة من المؤهل | المرفقات                                                                                                |
|                        |                           | نوع المرفق مرفقات المؤهل المعدلة 🗸 🗸                                                                    |
| تحميل الملف بعد إرفاقه | تحميل المرفق              | الملف<br>الحَكِار ملْفَ لَم يمَرَ احْتيار أيّ ملفّ<br>يجب تحميل مور من إمتداد #gr.jpg.jegt#f.png.gb فقط |
|                        | لا توجد مرفقات للعرض      | من هنا يتم اختيار صورة المؤهل                                                                           |
| السابق                 |                           |                                                                                                    |

|                    | التعهـــد                                                                                          |                                                                                                    |
|--------------------|----------------------------------------------------------------------------------------------------|----------------------------------------------------------------------------------------------------|
|                    | وزارة التعليم                                                                                      | الجهة الحكومية التي سيمّ ارسال الطلب لها                                                                                                    |
|                    | في حالة اختيار تقاعد سيمّ, تحديث البيانات لغرض قرب موعد تقاعدك وذلك لتسريع إجراءات استحقاق التقاعد | سبب انشاء الطلب *                                                                                                    |
|                    | تصحيح بيانات                                                                                       |                                                                                                    |
| السابق ارسال الطلب | ، تخصني وهي صديدة<br>ات                                                                            | <ul> <li>أفرو أنعهد بما يلي :</li> <li>قرار وتعهد بأن كافة المعلومات المذكورة ادناه</li> <li>لا يحق لي تقديم طلب جديد الا بعد انتهاء الإجراء</li> </ul> |
| سالة برقم الطلب    | رساله<br>ی تم إرسال الطلب إلی جهتکم بنجاح. علما بأن رقم طلبک<br>عود: 3411167<br>موافق              |                                                                                                    |

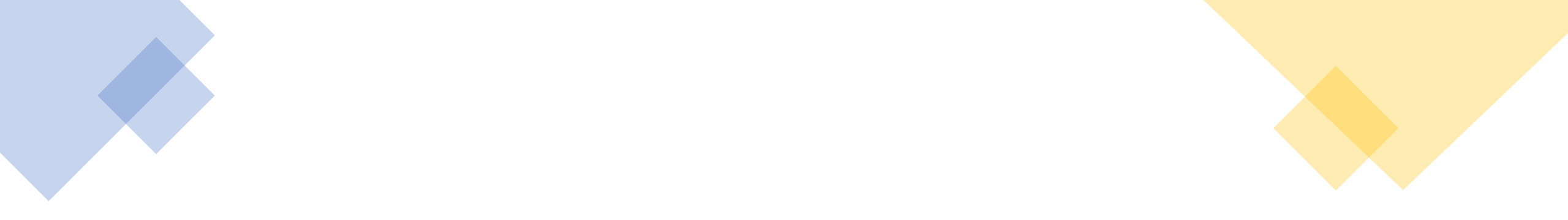

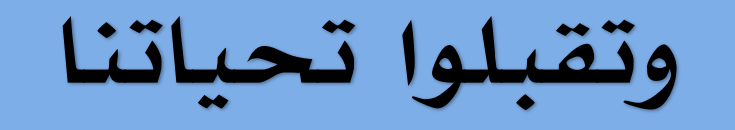

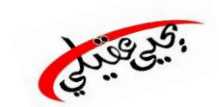

الإدارة العامة للتعليم بمنطقة جازان إدارة الموارد البشرية بتعليم جازان